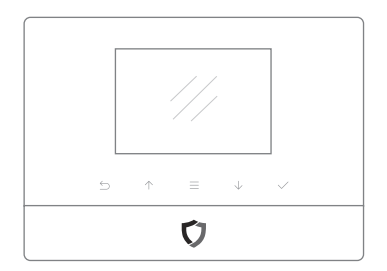

Sistema di allarme Safe X

## Manuale Utente

Manuale utente prodotti di sicurezza

Ideato per sicurezza di casa e lavoro. Facile da impostare ed utilizzare con l'App. Massimo esperto nei sistemi di allarme smart Supporta Android® ed iOS.

## Ecco il nuovo sistema di allarme. SafeX

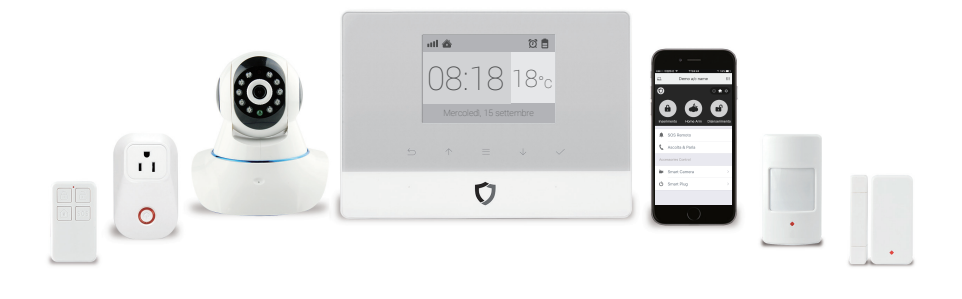

## DAL MENU

Gli screenshots ed i testi potrebbero essere diversi da quelli che stai visualizzando. Si prega di riferirsi agli ultimi.

|   | Operazioni preliminari e primo avvio              | P3  |
|---|---------------------------------------------------|-----|
| • | Operare con il pannello principale                | P6  |
|   | Manuale App [Impostare tramite Smartphone]        | Р9  |
|   | FAQ                                               | P23 |
| • | Appendice 1: Installare accessorio                | P24 |
|   | Appendice 2 : Impostazioni Smart Camera           | P25 |
|   | Appendice 3 : Lista delle specifiche dei prodotti | P28 |

## Operazioni preliminari e avvio 1/3

 Quando l'allarme è innescato, gli utenti possono eliminare l'allarme premendo sul tasto "DISARM" sul telecomando, o inviando un SMS tramite l'App.

Si raccomanda di associare il telecomando con il sistema in modo che gli utenti possano testare il sistema in modo semplice.

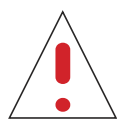

Durante l'installazione del sistema di allarme, potresti innescare l'allarme casualmente. Se il telecomando è stato associato con il sistema, puoi premere il tasto "DISARM" in alto a destra (con l'icona di sblocco) per disarmare il sistema ed eliminare l'allarme.

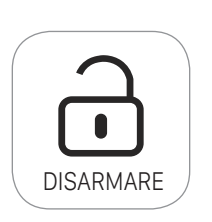

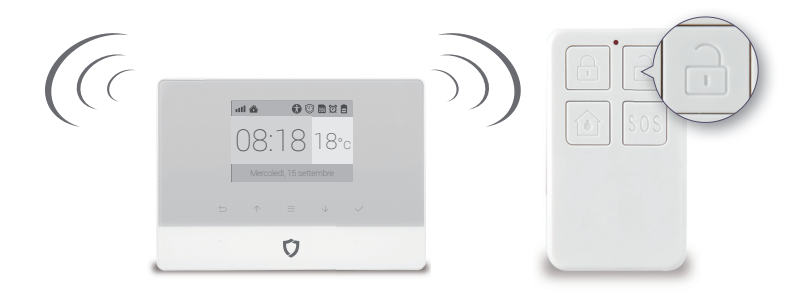

Pannello principale

Telecomando

## Operazioni preliminari e avvio 2/3

#### Connetti il cavo della corrente ed inserisci la sim card

Rimuovi la cover della batteria dietro il pannello. Inserisci il cavo della corrente alla
presa. Poi apri lo slot della sim card ed inseriscila.

Per coloro che hanno una micro o nano SIM, si prega di utilizzare un adattatore.RI-

#### CORDATI DI INSERIRE IL CAVO DELLA CORRENTE PER IL PRIMO UTILIZZO.

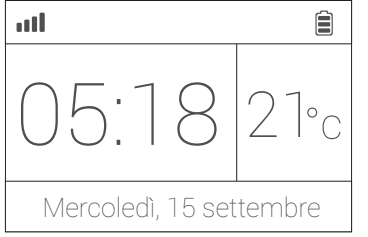

# Presa della corrente

#### Power ON

- Gira l'interruttore dietro al pannello in posizione "ON". Sostituisci la cover della batteria.
   Attendi 20 secondi in quanto il sistema si accenderà ed avvierà una diagnosi d'avvio con una schermata di benvenuto.
- Sentirai una conferma quando il test è completo. Quando utilizzi lo schermo principale (sinistra) il sistema è pronto.
- Il pannello principale utilizza una sim card GSM per inviare messaggi ed effettuare chiamate.
   Potrebbe essere incompatibile con alcune sim card WCDMA o LTE.
- Assicurati che i codici PIN e la segreteria siano disattivati sulla sim prima di utilizzarla con il pannello.
- Ricordati del numero di telefono della sim card, ne avrai bisogno per impostarlo.

## Operazioni preliminari e avvio

Appendice: guida stepbystep.

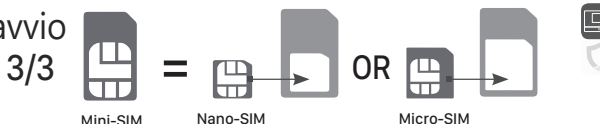

•Si prega di utilizzare una mini sim card (sim card standard) per il sistema di allarme. E' richiesto un adattatore se utilizzi una nano o micro sim card.

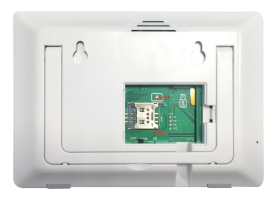

1. Apri la cover posteriore.

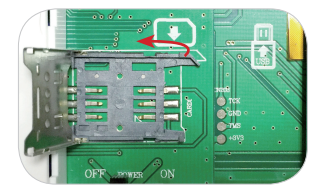

2. Sposta la cover dello slot sim verso sinistra per aprirlo.

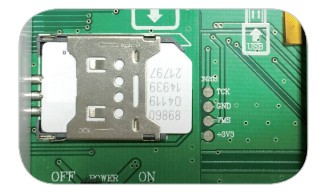

3. Inserisci la sim card ed allineala (in alto a destra), sposta la cover verso destra per chiuderla.

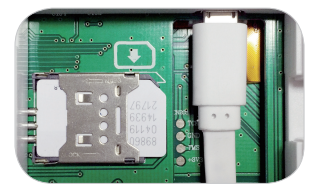

 nserisci il cavo (cavo USB), assicurati che il lato stretto sia volto verso il basso.

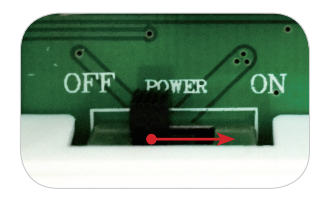

5. Accendilo spostato il tasto verso destra.

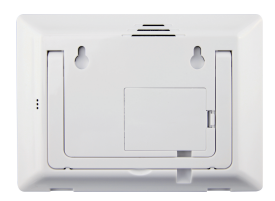

6. Rimetti la cover e chiudi.

## Impostazioni del pannello principale 1/3

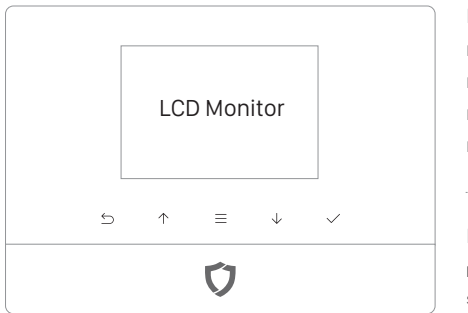

## 

#### Luce di accensione& Pulsante ExitDelay 🚺

Luce di accensione con il logo.

Tieni premuto per armare il sistema.

Il sistema supporta la caratteristica Exit Delay. Significa che il sistema attenderà per qualche secondo prima di andare in stato di allerta. Ti permette di lasciare la casa senza innescare l'allarme. Il tempo di ritardo può essere modificato nell'App.

- · Il sistema utilizza un micro usb come interfaccia di cavo.
- Puoi ricaricarlo facilmente tramite qualsiasi cavo micro usb. Assicurati che il ricaricatore sia di 5V/2A, come quello ufficiale.

## Impostazioni del pannello principale 2/3

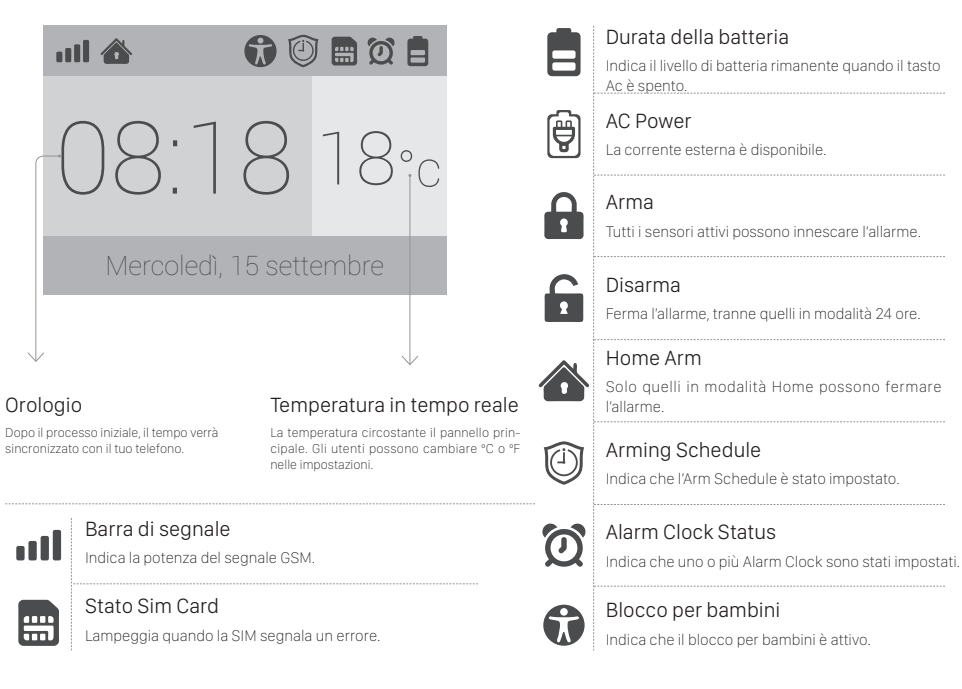

## Impostazioni del pannello principale 3/3

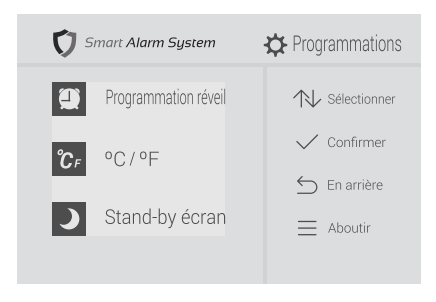

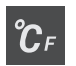

#### Cambia °C/ °F

Cambia la scala di temperatura tra Fahrenheit e Celsius.

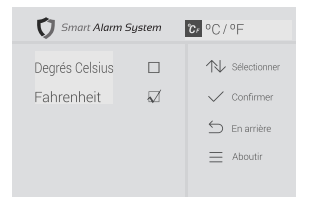

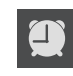

#### Alarm Clock

Controlla tutti gli alarm clocks impostati dall'App.

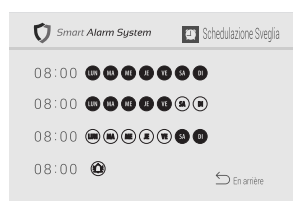

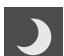

#### Screen Timeout

Imposta il tempo di salvataggio schermo.

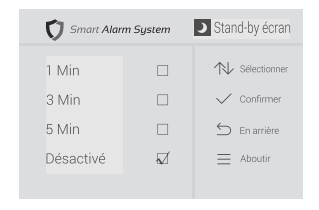

## Ø

## Manuale utente app

Imposta tramite smartphone

## L'inizializzazione di App

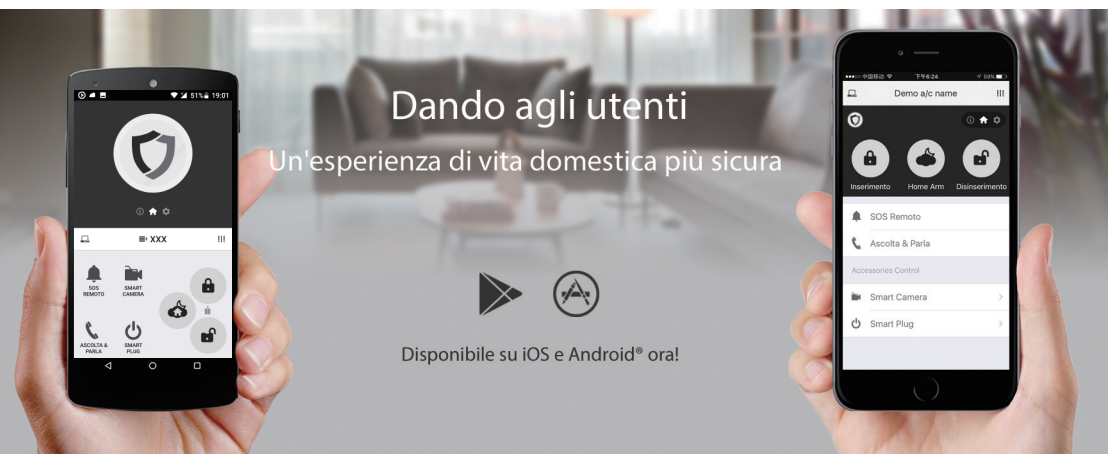

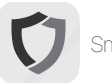

Smart AlarmSystem

Power to the people

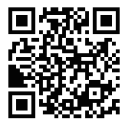

- Scannerizza il codice QR o visita il sito web dal tuo telefono per scaricare l'App più aggiornata sia Android che iOS.
- Tutte le operazioni e le impostazioni del sistema potrebbero essere svolte semplicemente tramite App.
- · L'App contiene molte lingue e puoi cambiarle facilmente tramite App.

## Aggiungere un nuovo pannello principale

• L'App è uno strumento fantastico per controllare il pannello principale. Il pannello principale dovrebbe essere aggiunto prima di utilizzare l'App. Un App può gestire più di un pannello principale. Il numero di telefono del pannello principale e la password saranno richieste durante il l'associazione. Ogni dispositivo ha la sua password di default.

Amministratore: Le operazioni generali e le impostazioni avanzate sono disponibili. Utenti: Solo operazioni generali.

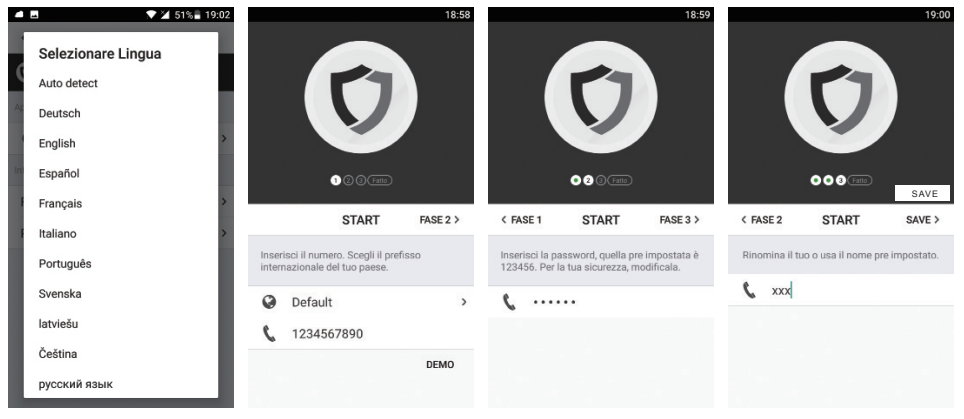

- · Ai principianti verrà chiesto se hanno bisogno di essere aiutati step by step.
- L'App supporta la ridenominazione del pannello principale, che è utile soprattutto se gestisci più dispositivi.
- Gli utenti che non hanno un pannello principale, potrebbero utilizzare in modalità demo i vari prodotti tramite l'App.
- Alcuni dispositivi potrebbero chiederti di rimuovere gli 0 all'inizio del tuo numero di telefono una volta selezionato il codice della nazione.

11

· La password sarà salvata per essere crittografata nei comandi SMS. Puoi cambiarla nel menu del dispositivo.

## Passare dalla modalità di uno/due mani

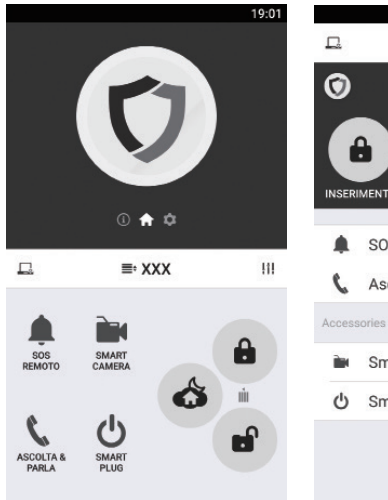

Modalità di una mano

19:01 111 ■ XXX i 🔒 🌣 ď INSERIMENTO HOME ARM DISINSERIMENTO SOS Remoto Ascolta & Parla Smart Camera > Smart Plug >

#### Modalità una/due mani

- Vi sono misure diverse di smartphones con sistemi Android o iOS.
- Per convenienza, offriamo la modalità una/ due mani per telefoni piccoli (3.5 pollici) e telefoni e tablet grandi (4 pollici).
- E'il caso di mostrare il funzionamento: cerchiamo di compiere qualsiasi sforzo per evitare che l'utente si trovi in difficoltà.

#### La modalità due mani funziona solo con Android®.

Modalità a due mani

## Come utilizzare il pannello di controllo di App

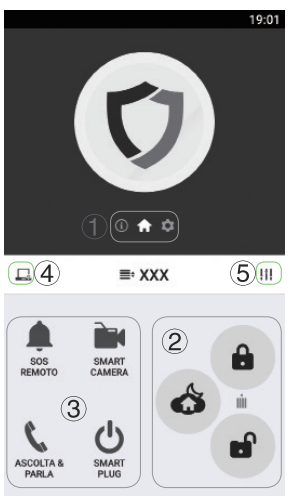

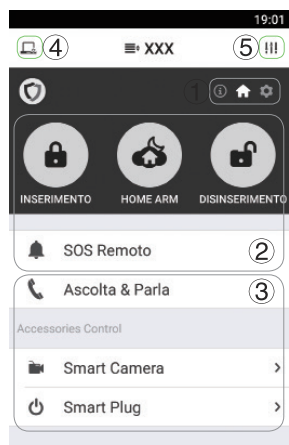

Arma: Tutti gli accessori in stato "Disable" verranno armati.

- · Homearm: Solo gli accessori in "Instant" o "24 ore" sono in modalità arm.
- · Disarma: Solo gli accessori in modalità "24 ore" restano armati.

Il sistema manderà l'allarme quando uno o più accessori sono innescati.

| Settanni Sistema     | (4)                              | ٢            |
|----------------------|----------------------------------|--------------|
| Gestione dispositivi | , Abilitalo per rice             | vere         |
| SMS Receipt          | comando SMS.                     | 1            |
| App Setting          | Rinnovalo quan<br>password Admir | do la<br>1 o |
| Settaggio Lingua     | > User è cambiata                |              |
| Informazioni         |                                  |              |
| Feedback             | >                                |              |

#### 1 Navigazione

Scorri per passare da un menu all'altro. Gli altri due menu sono [Information] e [Settings]

(2) Controllo semplice del pannello

Arma, Disarma, Home Arm, SOS, Etc.

#### (3) Vista veloce degli accessori

Il modo più veloce per utilizzare gli accessori.

#### 4 Gestisci & Aiuto

Aggiungi più pannelli di controllo, re-inizializzazione.

#### (5) Impostazioni App & Supporto

Cambia la lingua dell'App. Invia feedbacks.

## Come aggiungere contatti di emergenza

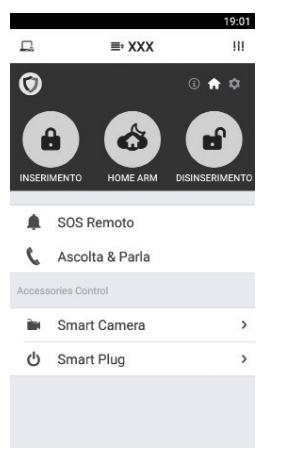

|                      | 1                                      | 9:20 |
|----------------------|----------------------------------------|------|
| ≣•                   | IMPOSTAZIONE ACCESSORI E<br>COMPONENTI | 5+   |
| 0                    | § 🏚                                    | ۵    |
| Gesti                | one Accessori                          |      |
| 8                    | Accessori Sicurezza (0)                | >    |
| ((+))                | RC/Keypad (1)                          | >    |
|                      | Smart Camera (1)                       | >    |
| ሳ                    | Smart Plug (0)                         | >    |
| ۶                    | Sirena (0)                             | >    |
| Impostazioni Sistema |                                        |      |
|                      | Contatti di Emergenza                  | >    |
| 9                    | Elenco Sveglie                         | >    |
| ß                    | Impostazione Temperatura               | >    |

E' fortemente raccomandato impostarlo quando utilizzi il pannello principale per la prima volta.

|                         | 19:23 |
|-------------------------|-------|
| < INDIETRO APP SETTINGS | SAVE  |
| 0                       |       |
| Modifica Contatti(1     | )     |
| 1234567890              |       |
| Receive Alarm Call      |       |
| Receive Alarm SMS       |       |
| INSERIMENTO             |       |
| INSERIMENTO/DISINSERI   |       |
|                         |       |
|                         |       |
|                         |       |
|                         |       |
|                         |       |

- · Passa al pannello principale, premi su [SETTINGS].
- Clicca su[Emergency contacts]. Si possono inserire fino a 6 contatti di emergenza. Premi ognuno per modificare.
- Il pannello principale chiama ed invia sms ai contatti di emergenza quando scatta l'allarme. Puoi decidere quale messaggio ricevere.
- Imposta il tuo numero di telefono come contatto di emergenza. Perché solo il primo può ricevere notifiche importanti (Arm, Power Lost, etc).
- Puoi aver bisogno di aggiungere o rimuovere il codice del tuo paese in modo che i tuoi contatti possano ricevere chiamate e sms.
   Si prega di chiedere al tuo rivenditore locale per maggiori informazioni.

## Operazioni durante la chiamata di emergenza

Appendice: istruzioni operative quando ricevi le chiamate d'emergenza

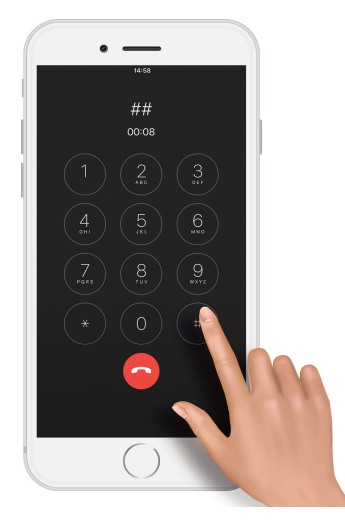

Puoi premere i pulsanti sulla tastiera, durante le istruzioni vocali della chiamata d'emergenza.  

 \*\*\*
 Premi\*\* per monitorare e parlare tramite telefono il pannello principale.

 ###
 Premi ## per eliminare l'SOS.

 \*\*\*
 Premi ## per eliminare l'SOS.

 \*\*\*
 Premi 88 per ascoltare di nuovo.

 \*\*\*
 Premi 88 per ascoltare di nuovo.

 \*\*\*
 Riaggancia la chiamata per chiamare il prossimo contatto d'emergenza.

#### CHIAMA IL PROSSIMO CONTATTO

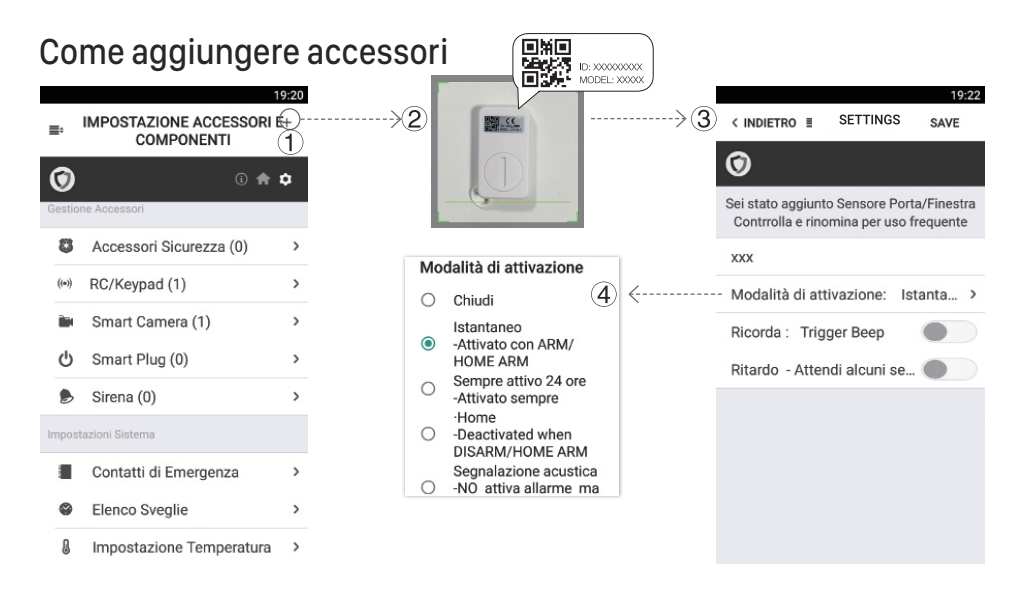

- Clicca + in alto a destra sullo schermo.
- · Scannerizza il codice QR stampato sugli accessori tramite la fotocamera del telefono.
- Rinomina l'accessorio.
- Imposta la modalità di innesco o altre proprietà, poi salva.

#### Suggerimenti:

Quando lo associ con uno Smart Plug o una Sirena Wireless, accendila prima di salvare le impostazioni di associazione.

## Gestione e utilizzo di Smart Camera 1/3

| Prego controlla che la<br>tua Smart Camera sia<br>accesa e connessa con<br>li l'outer via LAN II rout<br>deve essere in modalit.<br>DHCP Puoi connettere<br>Smart Camera in moda<br>wireless selezionando<br>questa impostazione n<br>pannello di controllo di<br>prossimo riavvio. |
|----------------------------------------------------------------------------------------------------|
|                                                                                                    |

- Per aggiungere gli accessori, premi su + per scannerizzare il codice QR tramite la fotocamera e poi rinomina.
- Se vuoi essere informato per controllare il video in tempo reale (come vedere la camera di fronte alla porta) quando l'allarme è stato innescato tramite qualche accessorio (come il sensore installato porta/finestra in fronte alla porta), puoi utilizzare [inform when ... alarms:] e spunta gli accessori correlati.
- Ti verrà chiesto se vuoi installare un video plug-in la prima volta che entri nella camera. Non ti verrà più chiesto, in seguito.

## Gestione e utilizzo di Smart Camera 2/3

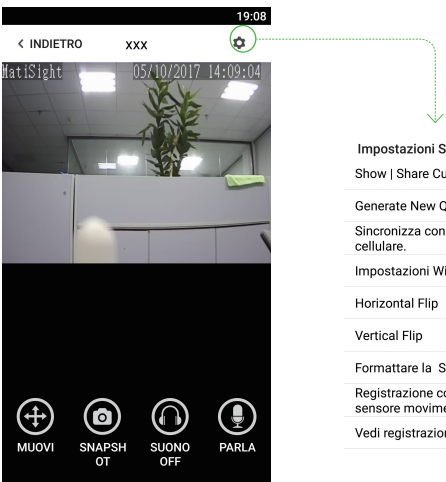

- Impostazioni Smart Camera Show | Share Current Code Generate New OR Code Sincronizza con l' orario del Impostazioni Wifi Formattare la SD card Registrazione con sensore movimento Vedi registrazioni video CANCELLA
- · Move: Guarda trascinando sullo schermo o premi il tasto "Move" e controllalo con il joystick.
- SnapShot: Fai una foto allo schermo corrente e salvalo nell'album.
- Sound: Ascolta il suono della Smart Camera.
- Talk: Parla mentre tieni premuto e riprodurrà immediatamente tramite l'altoparlante della camera.

#### Mostra | Condividi modalità corrente:

Mostra il codice QR attuale della smart camera. puoi condividerla tramite MMS o altre apps.

#### Genera un nuovo codice QR:

Genera un nuovo codice OR della smart camera, gli utenti che utilizzeranno il vecchio codice QR non riusciranno ad accedere guando visiteranno questa smart camera.

Sincronizzazione con il fuso orario del telefono<sup>.</sup>

Sincronizza il fuso orario tramite il telefono Impostazioni WiFi:

Collega l'IP della camera tramite wireless.

#### Flip orizzontale & verticale:

Gira lo schermo per vedere correttamente quando la smart camera è stata installata all'incontrario

#### Formatta la tua scheda SD:

Cancella e rende la tua scheda SD pronta all'uso.

#### Registra rilevatore movimento:

Registra automaticamente video guando viene rilevato un movimento (5s prima + 15s dopo).

#### Vedi i video registrati:

Elenca tutti i video registrati sulla tua scheda SD, possono essere sistemati in base alla data.

18

## Gestione e utilizzo di Smart Camera 3/3

Appendice: Come funziona la smart camera in caso di allarme?

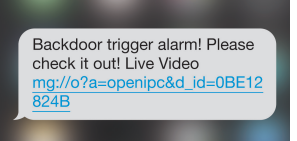

 Se un ladro si intrufola e fa scattare l'allarme di qualche accessorio, i contatti di emergenza verranno informati tramite SMS o chiamata.

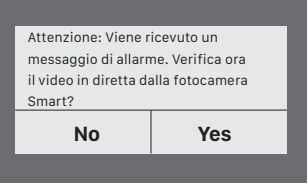

 L'App cattura l'informazione sms esatta e dopo ricorda agli utenti di controllare il video dal vivo dalla camera associata. Gli utenti verranno informati immediatamente anche quando l'App non è in funzione.

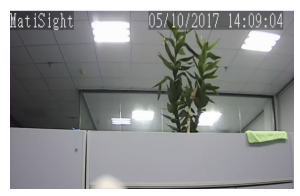

3. Solo un tocco per mostrare il video in tempo reale! Il ladro non potrà nascondersi!

## Impostazioni avanzate e altre caratteristiche 1/3

19:20

#### COMPONENTI 0 (i) â Accessori Sicurezza (0) > RC/Keypad (1) ((•)) > Smart Camera (1) > ሪካ Smart Plug (0) > Sirena (0) > Contatti di Emergenza > Elenco Sveglie > U Impostazione Temperatura >

IMPOSTAZIONE ACCESSORI E+

#### Contatto d'emergenza: Fino a 6 contatti Impostazioni orologio: Fino a 4 orologi, con 4 modalità ognuno. TImpostazione temperatura: Verrà ricevuto un SMS quando la temperatura circostante supera la soglia preimpostata. Knock Over per l'SOS: Tira un pugno o bussa sul pannello principale per lanciare l'allarme guando l'interruttore è su ON (Fortemente raccomandato per quelli che vivono da soli) Pronto ad Armare: Ha bisogno di funzionare con sensori porta/ finestra. Il sistema ti informerà di controllare l'allarme quando la porta/finestra è aperta.

Ricorda di chiudere tutte le porte e le finestre dopo che il pannello principale si è resettato per assicurarti il corretto funzionamento del"Ready to ARM".

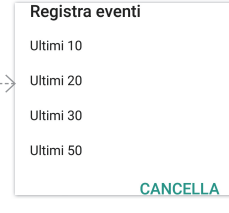

| Enable Temperat     | ure Alert           |
|---------------------|---------------------|
| Min: -20 °C / -4 °F | Max: 60 °C / 140 °F |
| •                   | •                   |

## Impostazioni avanzate e altre caratteristiche 2/3

19:04

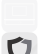

#### 

| 0                             |   |
|-------------------------------|---|
| Inserimento programmato       | > |
| Delay Time (ARM)              | > |
| Delay Time (Alarm)            | > |
| Durata Sirena                 | > |
| Volume Altoparlante           | > |
| Modifica Password Amministrat | > |
| Modifica password User        | > |
| Re-inizializzazione           | > |
| Sync Host Time                | > |
| Main Panel Language           | > |

| rming Schedule:<br>Fino a 6 gruppi di impostazioni per l'allarme giornaliero (La funzione "disarm"<br>non è supportata per motivi di sicurezza).                                          |
|----------------------------------------------------------------------------------------------------|
| Exit Delay:<br>Attendi prima di entrare in modalità ARM. Ci vogliono circa 90 secondi.                                                                                                    |
| Entry Delay:<br>Se qualche sensore è in modalità ritardo d'allarme, il sistema attenderà qualche<br>secondo prima di attivare l'allarme. Ci vogliono circa 90 secondi.                    |
| Siren Time: Il tempo della sirena interna, dura fino a 30 secondi.                                                                                                    |
| Speaker volume: Il volume dell'altoparlante interno, fino a 4 (1 è il livello più basso).                                                                                                 |
| Change user password: Le impostazioni di password utente ed admin, per autorizzazione.                                                                                                    |
| Sync Host Time: Sincronizza il tempo per il pannelo principale con il tempo del telefono                                                                                                  |
| Main panel language:<br>Cambia la lingua default del pannello principale e degli SMS. Se il linguaggio scelto<br>non è supportato dal firmware corrente, il sistema utilizzerà l'Inglese. |

## Impostazioni avanzate e altre caratteristiche 3/3

Il pannello principale invia SMS per rispondere dalle tue domande:

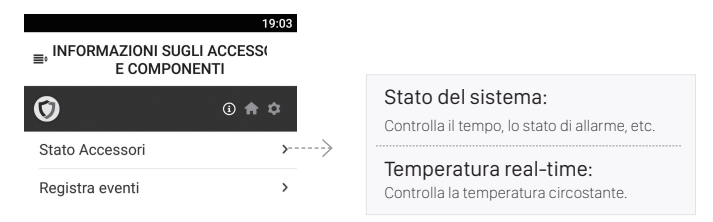

## FAQ

#### Posso utilizzare accessori di un'altra marca con il pannello principale?

Siamo spiacenti, il pannello principale supporta solo gli accessori ufficiali.

1. Gli accessori ufficiali utilizzano protocolli di comunicazione criptati con una tecnologia brevettata. Questo li rende più sicuri e stabili.

2. Gli accessori ufficiali si associano facilmente tramite i codici QR o i codici a barra.

La maggior parte dei nostri accessori avvisa in caso di batteria scarica.

#### Come posso ricevere aiuto con il sistema del mio pannello principale?

Contatta l'agenzia locale per ottenere supporto.

#### Perché non riesco a ricevere il codice di verifica dopo l'inizializzazione?

1. Assicurati che la SIM card sia disponibile ed installata correttamente.

Se l'icona della sim lampeggia sullo schermo principale, spegni e reinserisci la sim card di nuovo, poi riaccendi.

2. Chiama il pannello principale per controllare se la sim card funziona correttamente.

3 Se selezioni il codice d'avviamento postale di default durante l'inizializzazione, scegli quella corretta e prova di nuovo. La password di amministrazione di default è 123456; la password dell'utente default è 1234.

#### Come posso resettare il pannello principale?

1. Accendi il pannello principale.

- 2. Tieni premuto il tasto di reset dietro al pannello fino a quando sentirai un beep.
- 3. Continua a tenerlo premuto per 6 secondi fino a quando sentirai due beeps.
- 4. Il sistema si resetterà e si riavvierà.

#### CON IL RESET TUTTE LE IMPOSTAZIONI VERRANNO PERSE.

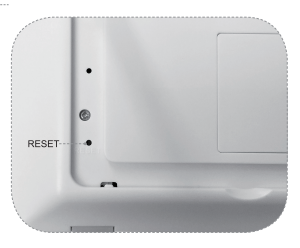

23

## Appendice 1: Installazione di accessori

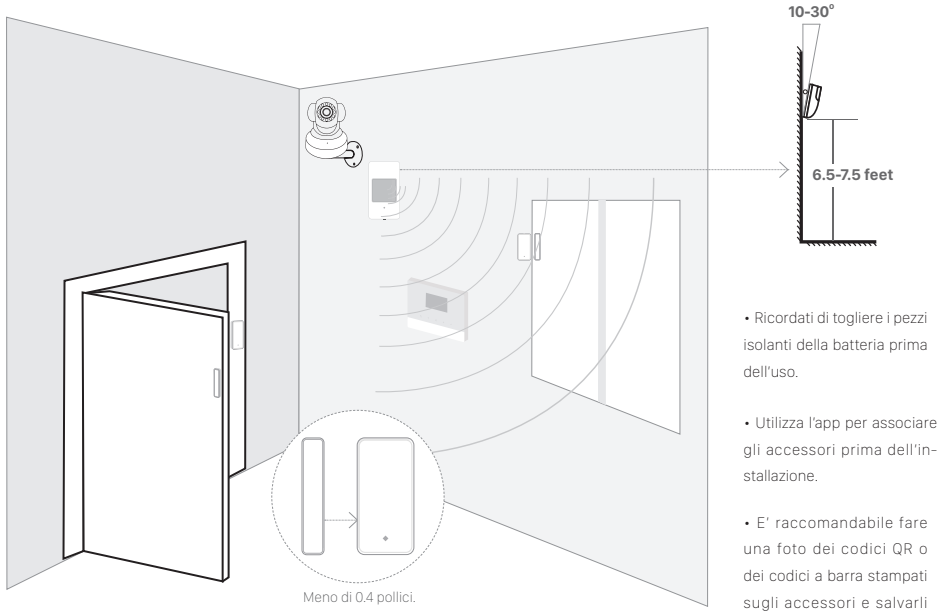

sull'album del tuo telefono.

## Appendice 2: Impostazioni di Smart Camera 1/3

#### Associa con il pannello principale

- Utilizza l'App per scannerizzare il codice QR.
- Il codice QR è stampato in basso alla smart camera.

#### Inserisci il cavo LAN ed avvia

• Connetti sempre la smart camera con il cavo lan prima di accendere il dispositivo.

• Assicurati che impostazioni come server DHCP e UPNP siano abilitati sul tuo router.

• Connetti il cavo di alimentazione, la smart camera farà partire alcune diagnosi mentre si avvia.

#### Guarda video live tramite l'App

- Premi la Smart Camera sull'App.
- Potresti aver bisogno di installare un plugin durante il primo uso. Si prega di seguire la guida nell'App per installarlo.
- Dopo che il plugin è stato installato, premi di nuovo e guarda video live o controlla la smart camera come movimento, parlare, etc.

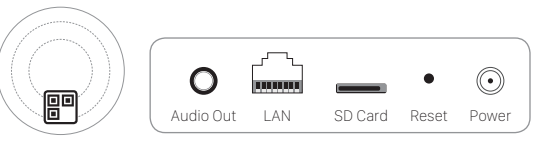

Bottom

#### Back view of P-series

(Interface differs for each series)

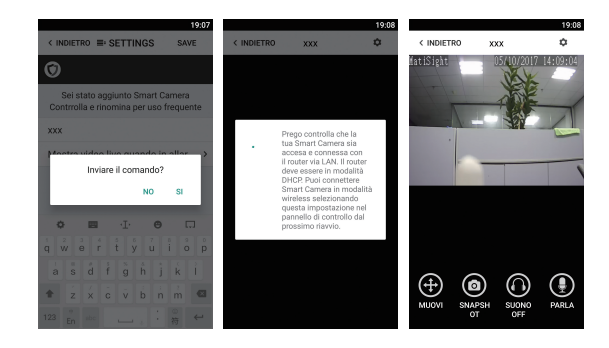

## Appendice 2: Impostazioni di Smart Camera 2/3

Mostra | Condividi codice corrente: Mostra il codice QR corrente della smart camera, puoi condivider-

lo tramite MMS o altre apps.

#### Genera un nuovo codice QR:

Genera un nuovo codice QR della smart camera, gli utenti che stanno utilizzando ancora un codice vecchio, non riusciranno a visitare questa smart camera.

Sincronizza con il fuso orario del telefono: Sincronizza con il fuso orario del tuo telefono.

#### Flip orizzontale & verticale

· Gira lo schermo per vedere correttamente quando la smart camera è all'incontrario.

#### Collega la camera alla rete wireless

- · L'SSID verrà riempita automaticamente come il tuo telefono, si prega di inserire la password e premere [Confirm].
- Stacca il cavo LAN, riavvia la tua smart camera staccando/attaccando il cavo dell'alimentazione.
- Se salvi la password sbagliata e riavvii la smart camera, ricollegalo di nuovo alla LAN e poi ripeti il processo descrit to sopra.

#### Utilizza la scheda SD per registrare video

 Se la scheda SD è nuova o ha bisogno di essere eliminata, premi su [FormatyourSDcard] per renderla disponibile alla registrazione.
 Passa a[MotionDetctRecord] per registrare video quando il movimento è rilevato dalle lenti della Camera.
 ""

 Il video verrà registrato come 640\*480 e dura per 20s e 30s. Quando la scheda SD è piena, i vecchi files verranno eliminati automaticamente per permettere la registrazione dell'ultimo.

#### Riproduci video registrati

• Premi su[View Record Video] per elencare tutti i video recenti. Premi sulla registrazione da riprodurre online.

Puoi premere su[ChooseDate]per filtrare i video in base alla data.

#### Sincronizza il fuso orario del tuo telefono:

26 • Premi su [SYNC with phone's timezone] Quando il fuso orario del tuo telefono cambia, si prega di farlo di nuovo in modo da mantenere il fuso orario. Impostazioni Smart Camera Show I Share Current Code Generate New QR Code Sincronizza con l'orario del cellulare. Impostazioni Wifi Horizontal Flip Vertical Flip Formattare la SD card Registrazione con sensore moviment

Vedi registrazioni video

#### CANCELLA

| P                 |          | 👽 🖌 🛱 19:11 |
|-------------------|----------|-------------|
| < BACK            | SETTINGS | FILTER      |
| 2016-7-1 19:15:35 |          |             |
| 2016-7-1 19:14:45 |          |             |
| 2016-7-1 19:13:48 |          |             |
| 2016-7-1 19:12:58 |          |             |
| 2016-7-1 19:12:20 |          |             |
| 2016-7-1 19:11:48 |          |             |
| 2016-7-1 19:11:12 |          |             |
| 2016-7-1 19:10:41 |          |             |
| 2016-7-1 19:10:7  |          |             |
| 2016-7-1 19:9:32  |          |             |
| 2016-7-1 19:9:0   |          |             |
| 2016-7-1 19:8:26  |          |             |
| 2016-7-1 19:7:47  |          |             |
| Φ                 | 0        |             |

## Appendice 2: Impostazioni di Smart Camera 3/3 - FAQ

#### Ho già collegato la mia smart camera alla LAN, ma non riesco a collegarla all'App.

Assicurati che il router sia connesso ad Internet.

Il server DHCP /Service dev'essere abilitato sul router, la stessa cosa vale per UPNP.

Il piano dei dati del tuo telefono dovrebbe essere disponibile. Alcuni accessori restringono il protocollo di connessione p2p, prova ad utilizzare l'App tramite Wi-Fi con la smart camera per cercare di capire il problema.

Se non riesci ancora a collegarlo, prova con un altro router. Alcuni firewall interni interferiscono con la connessione.

#### Come resettare le impostazioni del Wi-Fi?

Ricollega alla LAN e riscrivi la password nelle impostazioni della smart camera. Stacca il cavo LAN dopo che le impostazioni del Wi-Fi sono state completate e riavvia la smart camera. La camera non supporta il Wi-Fi 5G, utilizza un router wireless 2.4G.

#### Non riesco a salvare le istantanee.

L'App avrà bisogno di accedere all'album del tuo telefono per salvare le istantanee. L'autorizzazione potrebbe aver bisogno della tua approvazione per usare la funzione per la prima volta. Se premi "No" per sbaglio durante l'autorizzazione, puoi abilitarlo nelle impostazioni.

#### Come resetto la smart camera?

UNA VOLTA EFFETTUATO IL RESET, TUTTE LE IMPOSTAZIONI E LE REGISTRAZIONI VERRANNO PERSE.

Accendi la smart camera, tieni premuto il tasto di reset per 10 secondi. Lascia il pulsante e la smart camera si resetterà.

## Appendix3: L'elenco dei prodotti Specifica:

#### Pannello principale

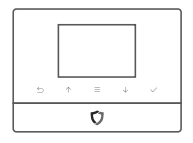

| Range wireless                           | 200 metri / 656 piedi, aria libera                                                                          |
|------------------------------------------|----------------------------------------------------------------------------------------------------|
| • CPU                                    | ARM7 Cortex™-M3 72MHz                                                                                       |
| • Flash esterno                          | 64M                                                                                                    |
| Voltaggio e corrente di funzionamento    | 5V/2A                                                                                                    |
| • Frequenza di trasmissione              | 433 MHz±0.5MHz                                                                                              |
| • GSMMode                                | 850/900/1800/1900 MHz quad-band                                                                             |
| • Numero di sensori supportati           | 99 Sensori<br>Come la sirena wireless, Sensore di movimento wireless, Sensore di contatto<br>wireless, etc. |
| • Vita batteria                          | 12 ore                                                                                                    |
| • Livello di accesso per gli utenti      | Admin, User                                                                                                 |
| • Log Eventi                             | Ultimi 60 log                                                                                               |
| Managing&Setting                         | SMS, App (iOS/Android® App), PC Client                                                                      |
| Aggiornamento, gestione e programmazione | Da PC                                                                                                    |
| Certificazioni                           | CE / RoHs / Reach / FCC                                                                                     |

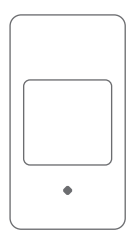

## SafeX Pir Sensore di movimento wireless

Il sensore di movimento wireless è un accessorio del sistema di allarme smart per uso interno. Con alte performances e sensori infrarossi, lavora con un digitaldual-corefuzzylogicoperativeprogramming ad analisi intelligente, rileva in maniera accurata i movimenti del corpo umano e evita con cura i falsi allarmi. Con una tecnologia di compensazione della temperatura, assicura intelligenza, sensibilità e stabilità.

E' alla moda, a risparmio energetico, supporta l'avviso di batteria scarica con una trasmissione a lunga distanza. Il pannello principale invia un SMS all'utente per fargli sostituire la batteria. Con un'angolatura di 360°, è facile da impostare e non si blocca mai.

| <ul> <li>Voltaggio di funzionamento</li> </ul> | DC 3V                                                                |
|------------------------------------------------|----------------------------------------------------------------------|
| • Batteria                                     | 2 × AA(1.5V)                                                         |
| <ul> <li>Corrente di funzionamento</li> </ul>  | ≤22mA                                                                |
| <ul> <li>Corrente in standby</li> </ul>        | ≤60µA                                                                |
| <ul> <li>Raggio di rilevamento</li> </ul>      | 110°                                                                 |
| <ul> <li>Distanza di rilevamento</li> </ul>    | 9m                                                                   |
| <ul> <li>Distanza di trasmissione</li> </ul>   | 200 m senza ostacoli                                                 |
| <ul> <li>Frequenza di trasmissione</li> </ul>  | 433.92MHz                                                            |
| <ul> <li>Temperatura di funzione</li> </ul>    | -20 °C ~50 °C                                                        |
| • Umidità                                      | ≤90%rh (non-condensing)                                              |
| • Peso                                         | 66g (batteria non inclusa) 112g (batteria inclusa) 62.3g (Braccetto) |
| Dimensione                                     | 99.6mm*54.0mm*40.2mm L*W*H(±0.1mm)                                   |

#### Appearance

PCB Layout

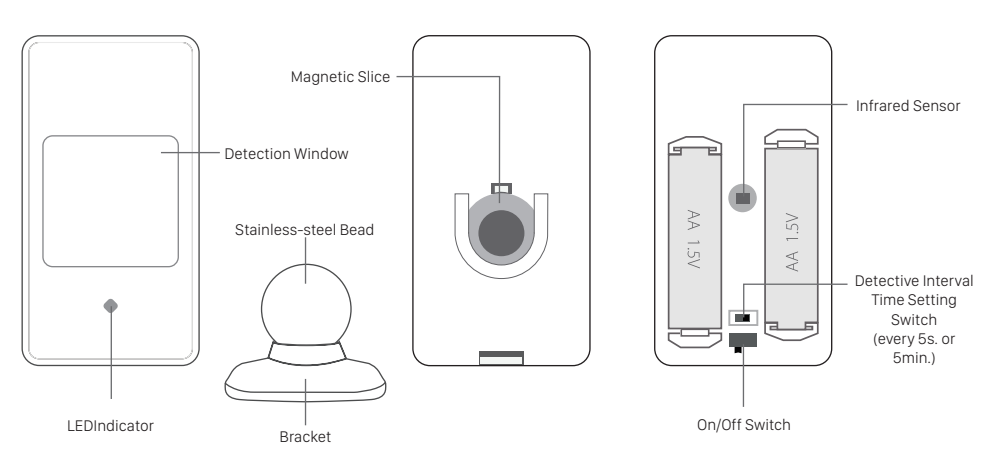

#### Istruzioni operative

#### 1. Principi lavorativi

Con un digitaldual-corefuzzylogicoperativeprogramminged analisi inteligente, rileva in maniera accurata i movimenti del corpo umano con sensori infrarossi ed invio di segnali al pannello principale.

2. Associare al pannello principale tramite App.

- ① Scannerizza il codice QR stampato sul sensore.
- (2) Il risultato dell'associazione verrà confermato tramite SMS.

#### Installazione & preavviso

- · Apri il case e rimuovi l'involucro protettivo delle batterie.
- Associa con il pannello principale tramite l'App.

Fissa il supporto con un nastro biadesivo o con le viti, connetti il sensore al supporto, modificalo nella giusta angolatura. L'angolatura a 360° è disponibile con la connessione della barra magnetica.

- E' raccomandato installarlo ad un'altezza di 1.8-2.2m da terra, con un gradiente di10°~20°.
- Solo per uso interno. Evita di installare il sensore in aree con luce forte, cambi di temperatura repentini o flussi di aria frequenti, come vicino alle finestre, condizionatori d'aria, frigoriferi, stufe, forni e larghi ostacoli.
- · Evita di installare due sensori nella stessa direzione perché potrebbero interferire.

• Il sensore è molto più sensibile al movimento incrociato che a quello verticale quindi il sensore è più efficace quando rileva in verticale rispetto alla direzione di movimento delle persone.

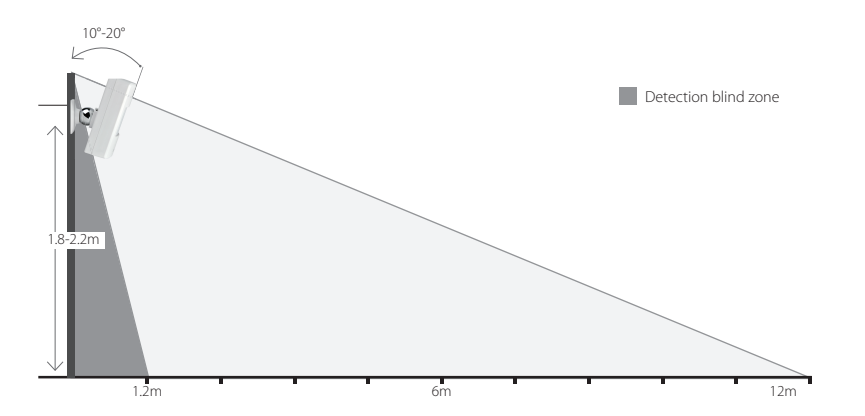

#### Chiarimento di modalità di trigger

| Modalità di<br>attivazione | Spiegazione                              |
|----------------------------|------------------------------------------|
| Close                      | Disattivato quando allarmato             |
| Instant                    | Attivato quando in modalità ARM/HOME ARM |
| 24 Hours                   | Attivato anche quando in modalità DISARM |
| Home                       | Attivato in modalità DISARM/HOME ARM     |
| Door Chime                 | Nessun allarme ma suono attivo           |

#### Istruzioni sostituzione batteria

Se le luci sono fisse, sostituisci la batteria.

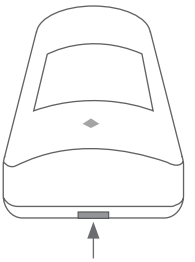

OPremi sulla linguetta con il pollice, spingi per aprire la cover.

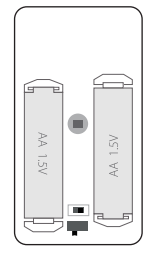

②Sostituisci con batteria 2x AA.

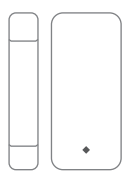

### SafeX Magnetico Sensore di contatto wireless

Il sensore di contatto wireless è un accessorio del sistema di allarme smart.

E' alla moda, a risparmio energetico e supporta l'avviso di batteria scarica. Il pannello principale invierà un SMS all'utente per sostituire la batteria.

E' facile da impostare e funziona bene con la maggior parte di porte e finestre. Quando il trasmettitore ed il magnete sono separati, il sensore farà scattare l'allarme.

Due caratteristiche:

- Il trasmettitore può essere messo sia ala destra che alla sinistra del magnete.

- Quando la caratteristica "Ready To Arm"è attiva, il contatto wireless chiederà al sistema di informare gli utenti per controllare la chiusura di porte o finestre.

| <ul> <li>Voltaggio di funzionamento</li> </ul> | DC 1.5V                                                                   |
|------------------------------------------------|---------------------------------------------------------------------------|
| • Batteria                                     | 1 × AAA (1.5V)                                                            |
| <ul> <li>Corrente di funzionamento</li> </ul>  | 55~65mA                                                                   |
| Corrente in standby                            | 9.5µА~11µА                                                                |
| <ul> <li>Distanza di trasmissione</li> </ul>   | 200m senza ostacoli                                                       |
| <ul> <li>Frequenza di trasmissione</li> </ul>  | 433.92MHz                                                                 |
| • Temperatura di funzionamento                 | -10 °C ~40 °C                                                             |
| • Umidità                                      | ≤90%rh (non-condensing)                                                   |
| • Peso                                         | 35.5g(senza batteria) 46.7g(con batteria)                                 |
| • Dimensioni                                   | Tasmettitore: 80.0mm*38.2mm*13.3mm Magnete:<br>80.0mm*14.8*12.9mm (L*W*H) |

#### Aspetto

#### **PCB** Layout

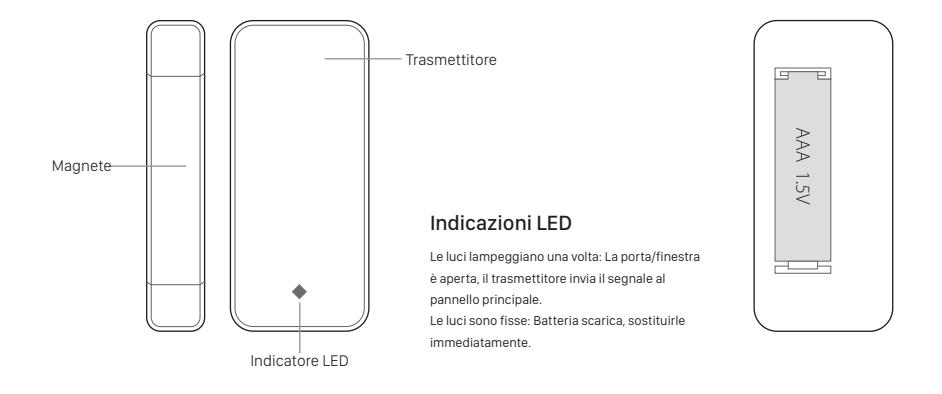

#### Istruzioni operative

1. Principi operativi

Il segnale invia il segnale d'allarme al pannello principale associato quando il magnete ed il trasmettitore si separano.

2. Associare con il pannello principale tramite l'App.

OScannerizza il codice QR stampato sul sensore.

Il risultato dell'associazione verrà confermato tramite SMS.

#### Installazione & preavviso

- Apri il case e rimuovi il nastro isolante delle batterie.
- Associa al pannello principale tramite l'App.

Collega il trasmettitore al magnete in maniera separata su porte/finestre e sulla cornice con un nastro biadesivo o con le viti. Il trasmettitore può essere
applicato sia alla destra che alla sinistra del magnete.

- Assicurati che la distanza tra il trasmettitore ed il magnete sia meno di 1 cm e che siano allo stesso livello.
- · Evita di installare i sensori in aree con fili magnetici o elettrici.

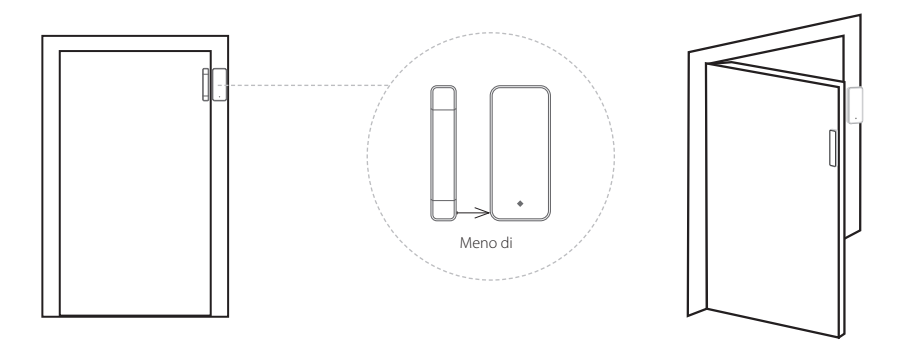

#### Chiarimento di modalità di trigger

| Modalità di attivazione | Spiegazione                             |
|-------------------------|-----------------------------------------|
| Close                   | Disattivato quando allarmato            |
| Instant                 | Attivato in modalità ARM/HOME ARM       |
| 24 Hours                | Attivato anche in modalità DISARM       |
| Home                    | Disattivato in modalità DISARM/HOME ARM |
| Door Chime              | Nessun allarme ma suono attivo          |

#### Istruzioni sostituzione batteria

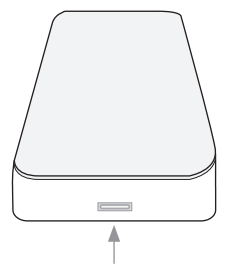

Olnserisci la punta di un piccolo cacciavite nello slot del trasmettitore, gira la punta e rimuovi la cover.

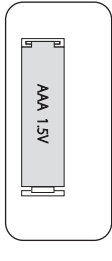

③Sostituisci con una batteria 1XAAA.

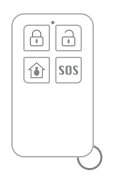

### Telecomando Regolatore a distanza

Il telecomando è un accessorio del sistema di allarme smart. E' utile per effettuare un rapido arm/disarm/home arm/trigger. E' piccolo, conveniente da portare con sé in tasca o in borsa

| DC 6V                              |
|------------------------------------|
| 2 × CR2016 batteria a bottone (3V) |
| ≤7.5mA                             |
| Nessun consumo di batteria         |
| 200m senza ostacoli                |
| 433.92MHz                          |
| -20 °C ~50 °C                      |
| ≤90%rh (non-condensing)            |
| 16.0g (batteria inclusa)           |
| 58.0mm*33.1mm*11.0mm L*W*H(±0.1mm) |
|                                    |

#### Aspetto

#### **PCB** Layout

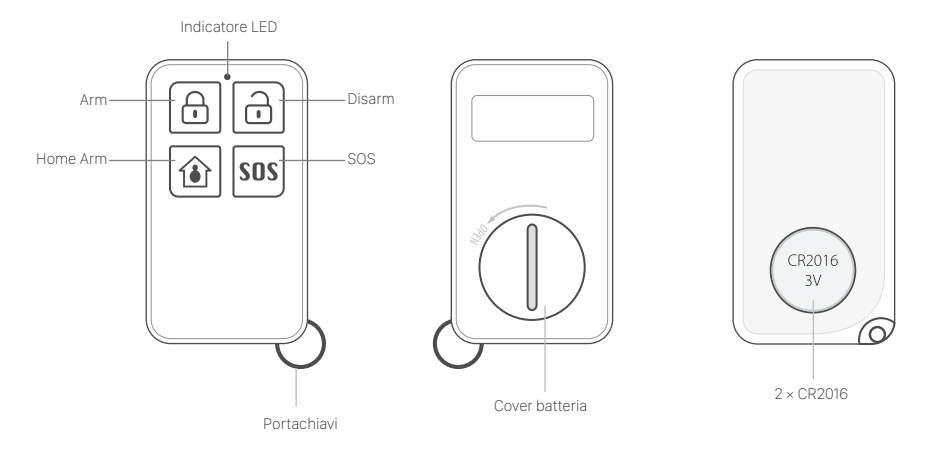

#### Istruzioni operative

OScannerizza il codice QR stampato sul telecomando.
 Il risultato dell'associazione verrà confermato tramite SMS.

#### Chiarimento di funzionamento

• Arm Premi su 🙆 , le luci si accenderanno, il sistema entrerà in stato di allarme.

#### • HomeArm

Premi su 🕥 , le luci si accenderanno, il sistema entrerà in stato di home armed.

#### Disarm

Premi su 🕞 , le luci si accenderanno, il sistema entrerà in stato di disarmed.

• SOS

Premi SOS , le luci si accenderanno, il sistema chiamerà/invierà sms ai contatti di emergenza.

#### DICHIARAZIONE DI CONFORMITA' UE UE DECLARATION OF CONFORMITY € ₹ Noi importatori: OS-ENA d.o.o. We importers: Indirizzo: Šmarska cesta, 74 SI-6000 koper - Capodistria Address: dichiariamo che l'oggetto della dichiarazione è il prodotto: Sistema di Antifurto Declares that the Object of the declaration is the product: Modello: Model: SafeX Funzione specifica: Specific function: Sistema di Antifurto È conforme ai requisiti essenziali della Direttiva Comunitaria RED 2014/53/EU EMC 2014/30/UE, LVD 2014/35/UE e ROHS 2011/65/UE applicabili al prodotto. Inoltre, l'oggetto della dichiarazione di cui sopra, è conforme alle pertinenti normative di armonizzazione dell'Unione: Conforms to essential requirement according to ECC Directive RED 2014/53/EU EMC 2014/30/UE, LVD 2014/35/UE, ROHS 2011/65/UE applicable to this product. In addition, the object of the declaration described above, is in conformity with the relevant Union harmonisation legislation: EN 50130-4:2011, EN 61000-6-3:2007 EN 301 489-1:2011. EN 301 489-17:2012 EN 300 328:2015, EN 62311:2008 EN 60950:2006 + A11:2009 + A1:2010 + A12:2011 + A2:2013 + AC:2011 La presente dichiarazione di conformità è rilasciata sotto responsabilità esclusiva dell'importatore. This declaration of conformity is issued under the sole responsability of the importes. Informazioni supplementari: Additional information:

OS-ENA D.O.O. VAT SI56624883

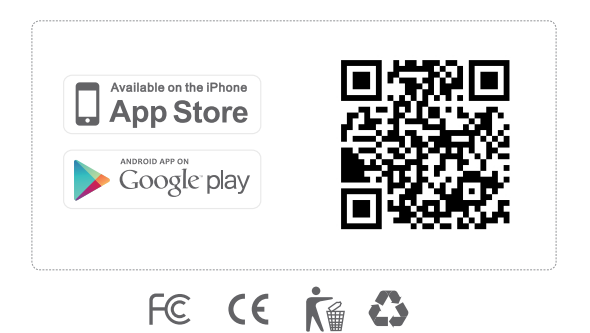